# 新規登録をする

1. 予約サイトTOPページ右上のメニューをタッチし、 「会員登録はこちら」をタッチします。

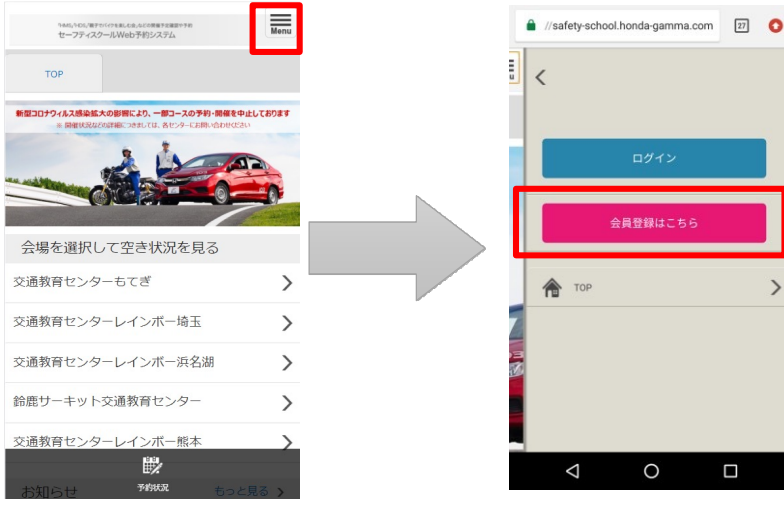

# 2. メールアドレスを入力し、「送信」をタッチすると、 メールアドレス登録 完了画面が表示されます。

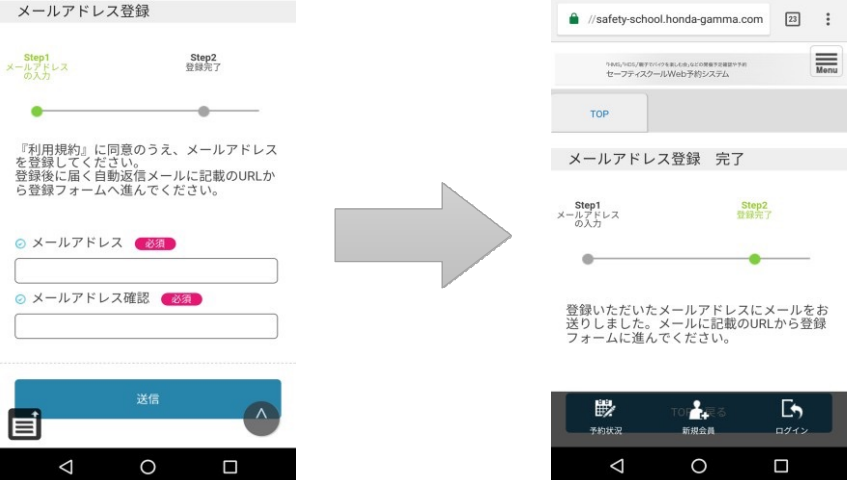

携帯電話のメールアドレスをご登録の場合、お客様のメール受信設定 (ドメイン指定やURL記載制限など)によって予約登録完了メールを お受け取りになれない場合がございます。

あらかじめ、ドメイン「@safety-school.honda-gamma.com」からの メールを受信できるよう設定してください。

※ おひとり様 1 IDとさせていただいております。

- ※ 一部メールアドレスは登録ができない場合がございます。
- ※ 既に登録されているメールアドレスでは、登録ができません。
- ※ 同一のお客様の登録を防止しておりますが、同一のお客様の登録が 確認できた場合、削除させていただくこともございます。
- ※メールアドレスは1IDにつき1つとなり、複数のIDに1つのメール アドレスを登録することはできません。ご家族やご友人で1つの メールアドレスを共用できませんので、別々のメールアドレスをご登録 願います。

# 新規登録をする

3. 登録完了メールが届きますので、会員登録用URL から会員登録画面にアクセスしてください。

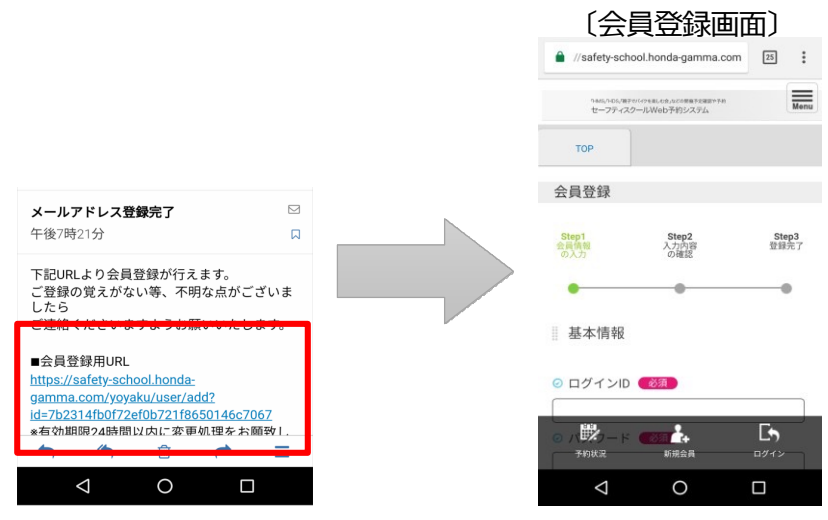

5. 内容確認画面が表示されます。ご確認いただき 「会員情報を登録する」をタッチしてください。

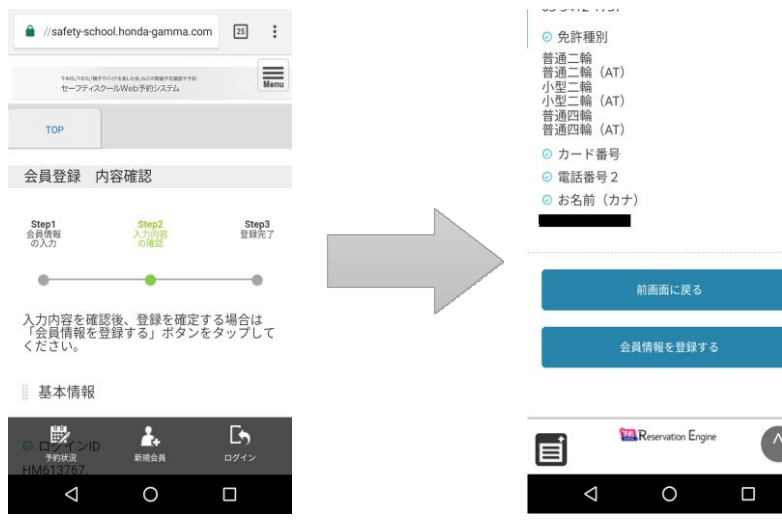

4. 各項目にご記入の上、個人情報取扱規約をご確認 いただき、「内容確認に進む」をタッチしてください。

#### ※注 〔ログインID〕

・ログインIDは、登録後の変更ができません。また、既に登録されている ログインIDは使用できません。

・4文字以上32文字以下で、半角英数字と半角のハイフン(-)、 ピリオド(.)、アットマーク、(@)、アンダースコア(\_)が使用可能です。 (ログインIDは8文字以上を推奨いたします。)

〔パスワード〕 ・8文字以上32文字以下で、半角英数字と記号 (!"#\$%&'()\*+,-./:;<=>?@[¥]^\_`{|}~)が使用可能です。

### 6. 会員登録完了画面が表示されましたら登録完了です。

| セーフティスクールWeb予約システム                                                                                   |
|----------------------------------------------------------------------------------------------------|
| ТОР                                                                                                  |
| 会員情報登録 完了                                                                                            |
| Step1         Step2         Step3           会員貨程         入力内容         登録売了           の入力         の確認 |
| • • •                                                                                                |
| 会員登録が完了しました。<br>登録したメールアドレスにメールをお送りし<br>ましたので、ご確認ください。                                               |
| TOPに戻る                                                                                               |
|                                                                                                    |
| Reservation Engine                                                                                   |
|                                                                                                    |

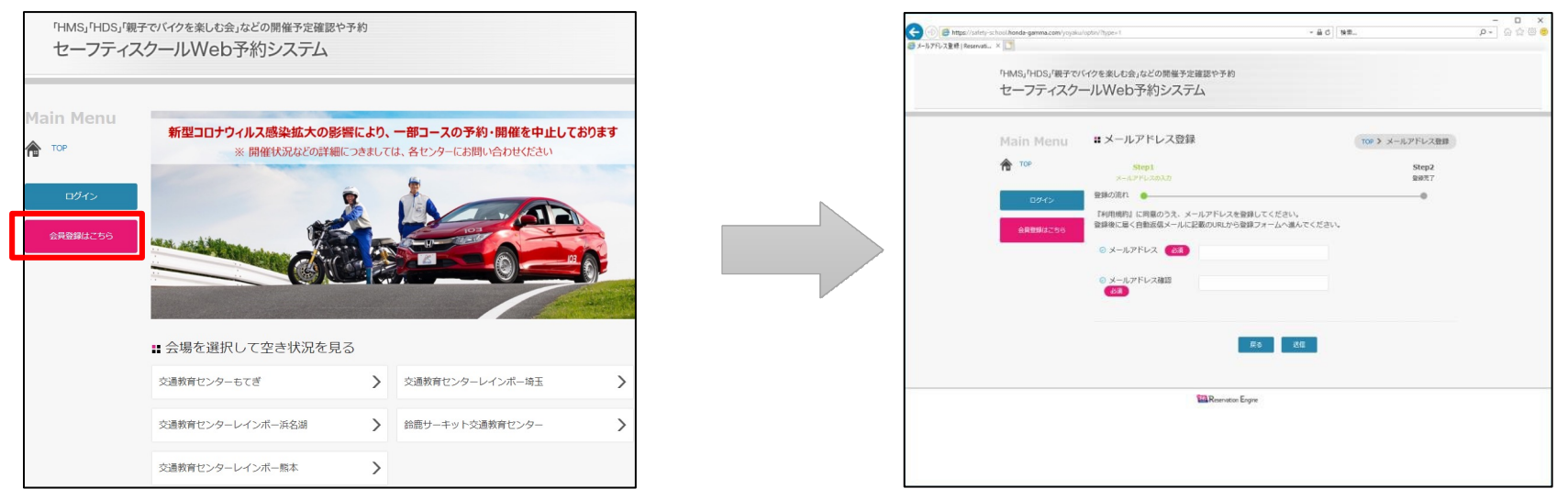

携帯電話のメールアドレスをご登録の場合、お客様のメール受信設定(ドメイン指定やURL記載制限など)によって 予約登録完了メールをお受け取りになれない場合がございます。

あらかじめ、ドメイン「@safety-school.honda-gamma.com」からのメールを受信できるよう設定してください。

※ おひとり様 1 IDとさせていただいております。

- ※ 一部メールアドレスは登録ができない場合がございます。
- ※ 既に登録されているメールアドレスでは、登録ができません。
- ※同一のお客様の登録を防止しておりますが、同一のお客様の登録が確認できた場合、削除させていただくこともございます。

※ メールアドレスは1IDにつき1つとなり、複数のIDに1つのメールアドレスを登録することはできません。

ご家族やご友人で1つのメールアドレスを共用できませんので、別々のメールアドレスをご登録願います。

PC版

# ■ 新規登録をする

4

2. 完了画面が表示されます。ご入力のメールアドレスに登録完了メールが届きますので、会員登録用URLから登録画面にアクセスしてください。

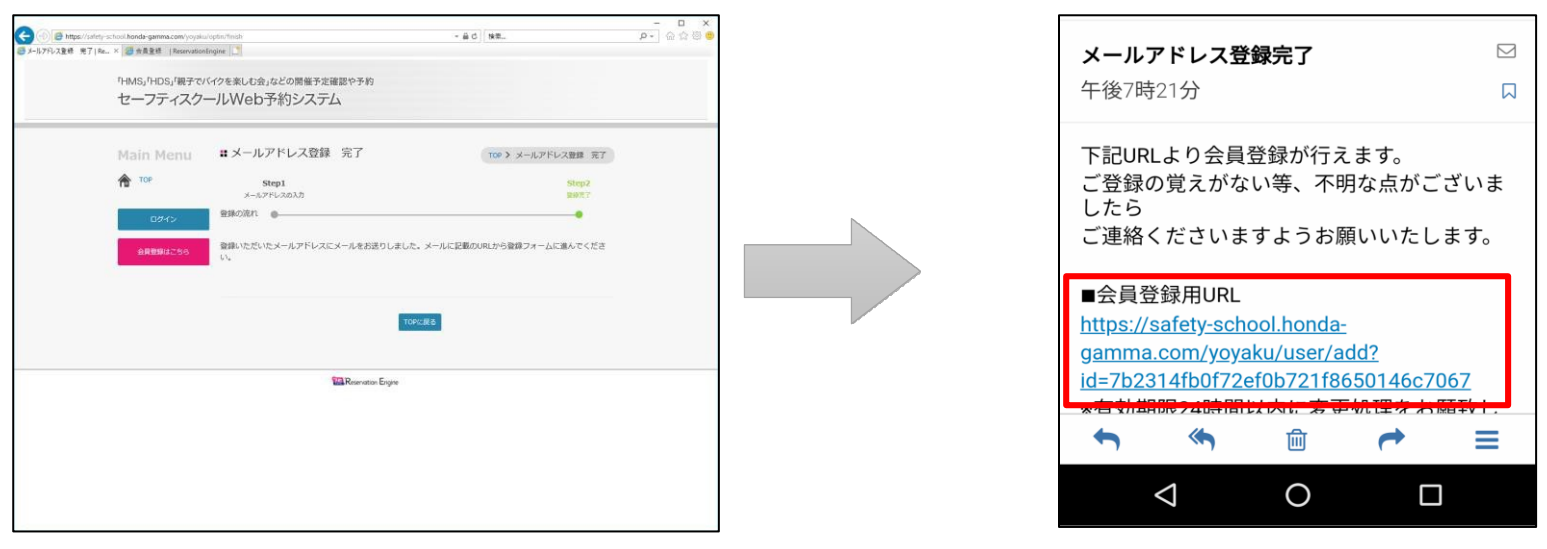

3. 会員登録画面が表示されますので、各項目にご記入の上、個人情報取扱規約をご確認いただき 「内容確認に進む」をクリックしてください。

| (=) 🖯 🖨 https://sale | ty-school.honda-gamma.com/yoya | ku/uset/add?id+110x80446879237773834ec | 135652-083   | 8 C 198. |               | P- G 🖄 🗐 🤨 |
|----------------------|--------------------------------|----------------------------------------|--------------|----------|---------------|------------|
| 20 会员登标  Reservation | de × 🚺                         |                                        |              |          |               |            |
|                      | 「HMS」「HDS」「親子で                 | (イクを楽しむ会」などの開催予?                       | 宇確認や予約       |          |               | ^          |
|                      | セーフティスク                        | ールWeb予約シスラ                             | FД           |          |               |            |
|                      | Main Menu                      | <b>#</b> 会員登録                          |              |          | 10P > 合用登録    |            |
|                      | <b>109</b>                     | Step1                                  | Step2        |          | Step3<br>2017 |            |
|                      | ロダイン                           | 登録の流れ <u>●</u>                         | •            |          |               |            |
|                      | 会員登録はこちら                       | 基本情報                                   |              |          |               |            |
|                      |                                | © ログインID <b>(83</b> )                  |              |          |               |            |
|                      |                                | 0 /27-F 🚮                              |              |          |               |            |
|                      |                                | 💿 パスワード種間 👩 🚮                          |              |          |               |            |
|                      |                                | 5 x-lpfuz 🚮                            |              | •        |               |            |
|                      |                                | <ul> <li>メールマガジン</li> </ul>            | ●希望しない○希望する  |          |               |            |
|                      |                                | © 住所 <b>(10</b> )                      | 郵便量号(ハイフンなし) | THAT     |               |            |
|                      |                                |                                        | 委道府県         |          |               |            |
|                      |                                |                                        | 市区町村         |          |               |            |
|                      |                                |                                        | 町城田地         |          |               | ~          |

※注

〔ログインID〕

・ログインIDは、登録後の変更ができません。また、既に登録されている ログインIDは使用できません。

・4文字以上32文字以下で、半角英数字と半角のハイフン(-)、 ピリオド(.)、アットマーク、(@)、アンダースコア(\_)が使用可能です。 (ログインIDは8文字以上を推奨いたします。)

〔パスワード〕 ・8文字以上32文字以下で、半角英数字と記号 (!"#\$%&'()\*+,-./:;<=>?@[¥]^\_`{|}~)が使用可能です。

# ■ 新規登録をする

<u>PC版</u>

5

4. 内容確認画面が表示されます。ご確認いただき「会員情報を登録する」をクリックしてください。 会員登録完了画面が表示されましたら、登録完了です。

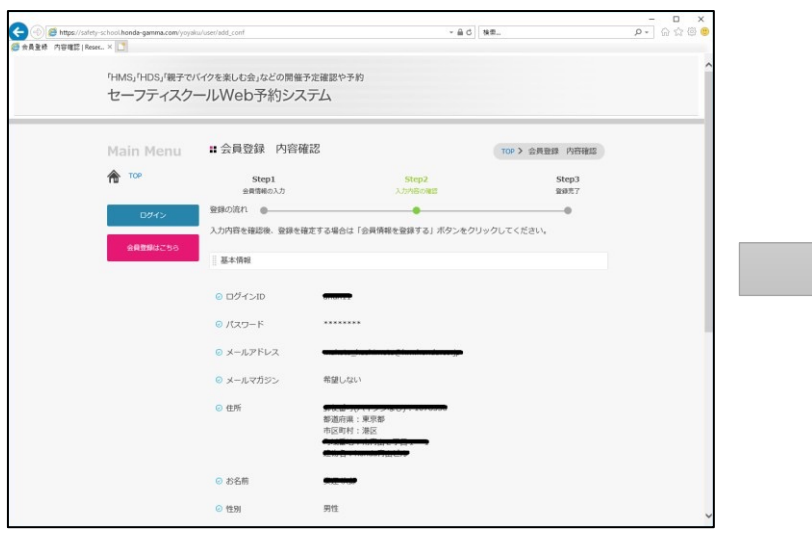

| ◎ ☆員课報登録 死了 Rese | <ul> <li>K. X III</li> </ul>                                 | U/06/309_100/10/3/3/3                        |                         | <b>(1</b> )     | 10 M |  |  |
|------------------|--------------------------------------------------------------|----------------------------------------------|-------------------------|-----------------|------|--|--|
|                  | httls:/httls:/限子でバイクを変しむ会」などの開催予定確認や予約<br>セーフティスクールWeb予約システム |                                              |                         |                 |      |  |  |
|                  | Main Menu                                                    | ■ 会員情報登録 完了                                  |                         | TOP > 会具情報登録 完了 |      |  |  |
|                  | A TOP                                                        | Step1<br>金剛領統の入力                             | <b>Step2</b><br>入力内容の確認 | Step3<br>BSF77  |      |  |  |
|                  | 0245<br>88899/3256                                           | 登録の流れ<br>会員登録が完了しました。<br>登録したメールアドレスにメールをお送り | ●                       | •               |      |  |  |
|                  |                                                              |                                              | TOPIC#28                |                 |      |  |  |
|                  |                                                              | \$11 Prove                                   | - For                   |                 |      |  |  |
|                  |                                                              |                                              | acon Engrie             |                 |      |  |  |
|                  |                                                              |                                              | abon Engrie             |                 |      |  |  |
|                  |                                                              |                                              | con Light               |                 |      |  |  |
|                  |                                                              |                                              | aon Cayne               |                 |      |  |  |